# WAAS:WCCPのトラブルシューティング

## 章:WCCPのトラブルシューティング

この記事では、WCCPの問題をトラブルシューティングする方法について説明します。

## 内容

- •<u>1 ルータのWCCPのトラブルシューティング</u>
  - <u>1.1 Catalyst 6500シリーズスイッチ、ISRおよび3700シリーズルータでのWCCPのトラブ</u> ルシューティング
  - <u> ◎ 1.2 ASR 1000シリーズルータでのWCCPのトラブルシューティング</u>
- •<u>0 WAEでのWCCPのトラブルシューティング</u>
- <u>3 バージョン4.4.1の設定可能なサービスIDおよび変数タイムアウトのトラブルシューティン</u> <u>グ</u>

次の症状は、WCCPの問題の可能性を示しています。

- •WAEがトラフィックを受信していない(WCCPの設定ミスが原因である可能性がある)
- エンドユーザがサーバアプリケーションにアクセスできない(トラフィックのブラックホー ル化が原因である可能性がある)
- •WCCPが有効な場合のネットワークの速度低下(ルータによるパケットのドロップまたはル

ータのCPU使用率の上昇が原因の可能性)

ルータのCPU使用率が過度に高い(ハードウェアではなくソフトウェアでのリダイレクションが原因である可能性がある)

WCCPの問題は、ルータの問題(またはデバイスのリダイレクト)またはWAEデバイスの問題に よって発生する可能性があります。ルータとWAEデバイスの両方のWCCP設定を確認する必要が あります。まず、ルータのWCCP設定を確認し、次にWAEのWCCP設定を確認します。

### ルータのWCCPのトラブルシューティング

このセクションでは、次のデバイスのトラブルシューティングについて説明します。

- Catalyst 6500シリーズスイッチ、ISRおよび3700シリーズルータ
- <u>Cisco ASR 1000 シリーズ ルータ</u>

### Catalyst 6500シリーズスイッチ、ISRおよび3700シリーズルータでのWCCPのトラ ブルシューティング

次のようにshow ip wccp IOSコマンドを使用して、スイッチまたはルータのWCCPv2代行受信を 確認して、トラブルシューティングを開始します。

| Router# <b>show ip wccp</b>      |              |                                                          |
|----------------------------------|--------------|----------------------------------------------------------|
| Global WCCP information:         |              |                                                          |
| Router information:              |              |                                                          |
| Router Identifier:               | 10.88.81.242 |                                                          |
| Protocol Version:                | 2.0          |                                                          |
| Service Identifier: 61           |              |                                                          |
| Number of Service Group Clients: | 1            | <client =="" td="" wae<=""></client>                     |
| Number of Service Group Routers: | 1            |                                                          |
| Total Packets s/w Redirected:    | 68755        | <increments for="" software-<="" td=""></increments>     |
| based redirection                |              |                                                          |
| Process:                         | 2            | <                                                        |
| Fast:                            | 0            | <                                                        |
| CEF:                             | 68753        | <                                                        |
| Service mode:                    | Open         |                                                          |
| Service access-list:             | -none-       |                                                          |
| Total Packets Dropped Closed:    | 0            |                                                          |
| Redirect access-list:            | -none-       |                                                          |
| Total Packets Denied Redirect:   | 0            | <match but="" group="" not<="" service="" td=""></match> |
| redirect list                    |              |                                                          |
| Total Packets Unassigned:        | 0            |                                                          |
| Group access-list:               | -none-       |                                                          |
| Total Messages Denied to Group:  | 0            |                                                          |
| Total Authentication failures:   | 0            | <packets have="" incorrect<="" td=""></packets>          |
| service group password           |              |                                                          |
| Total Bypassed Packets Received: | 0            |                                                          |
| More                             |              |                                                          |

ソフトウェアベースのリダイレクションを使用するプラットフォームでは、上記のコマンド出力 でTotal Packets s/w Redirectedカウンタが増加していることを確認します。ハードウェアベース のリダイレクションを使用するプラットフォームでは、これらのカウンタはそれほど増加しませ ん。これらのカウンタがハードウェアベースのプラットフォームで大幅に増加している場合は、 ルータでWCCPが誤って設定されているか(WCCP GREはデフォルトでソフトウェアで処理され ます)、またはTCAMリソースの枯渇などのハードウェアリソースの問題によりルータが再送さ れます。ハードウェアベースのプラットフォームでこれらのカウンタが増加し、CPU使用率が高 くなる可能性がある場合は、さらに調査が必要です。

Total Packets Denied Redirectカウンタは、サービスグループに一致するものの、リダイレクトリ ストに一致しないパケットに対して増分されます。

Total Authentication failuresカウンタは、誤ったサービスグループパスワードで受信されたパケットに対して増分されます。

ソフトウェアでWCCPリダイレクションが実行されているルータでは、show ip wccp 61 detail IOSコマンドを使用して、ルータのWCCPv2代行受信を確認して、次の手順を続行します。

| Router# show ip wccp 61 detail |                                         |                                                         |
|--------------------------------|-----------------------------------------|---------------------------------------------------------|
| WCCP Client information:       |                                         |                                                         |
| WCCP Client ID:                | 10.88.81.4                              |                                                         |
| Protocol Version:              | 2.0                                     |                                                         |
| State:                         | Usable                                  | <should be="" td="" usable<=""></should>                |
| Initial Hash Info:             | 000000000000000000000000000000000000000 |                                                         |
|                                | 000000000000000000000000000000000000000 |                                                         |
| Assigned Hash Info:            | FFFFFFFFFFFFFFFFFFFFFFFFFFFFFFFFFFFFFFF |                                                         |
|                                | FFFFFFFFFFFFFFFFFFFFFFFFFFFFFFFFFFFFFFF |                                                         |
| Hash Allotment:                | 256 (100.00%)                           | <pre><buckets by<="" handled="" pre=""></buckets></pre> |
| this WAE                       |                                         |                                                         |
| Packets s/w Redirected:        | 2452                                    |                                                         |
| Connect Time:                  | 01:19:46                                | <time been<="" has="" td="" wae=""></time>              |
| in service group               |                                         |                                                         |
| Bypassed Packets               |                                         |                                                         |
| Process:                       | 0                                       |                                                         |
| Fast:                          | 0                                       |                                                         |
| CEF:                           | 0                                       |                                                         |

サービスグループ61のWAE状態が[Usable]であることを確認します。[Hash Allotment]フィールド で、ハッシュバケットがWAEに割り当てられていることを確認します。パーセンテージは、この WAEによって処理される合計ハッシュバケットの数を示します。WAEがサービスグループに属し ていた時間は、[Connect Time]フィールドに報告されます。ハッシュ割り当て方式は、ソフトウ ェアベースのリダイレクションで使用する必要があります。

次のように、ルータでshow ip wccp *service hash dst-ip src-ip dst-port src-port src-port* hidden IOSコマンドを使用して、ファーム内のどのWAEが特定の要求を処理するかを確認できます。

Router# show ip wccp 61 hash 0.0.0.0 10.88.81.10 0 0 WCCP hash information for: Primary Hash: Src IP: 10.88.81.10 Bucket: 9 WCCP Client: 10.88.81.12

<----Target WAE

WCCPリダイレクションがハードウェアで実行されるルータで、show ip wccp 61 detail IOSコマンドを使用して、ルータのWCCPv2代受信を確認して、次の手順を続行します。

#### Cat6k# sh ip wccp 61 detail WCCP Client information: WCCP Client ID: 10.88.80.135 Protocol Version: 2.0 State: Usable Redirection: L2 Packet Return: GRE

<----Use generic GRE for hardware-based

| Packets Redirected:                  | 0             |                                                            |                    |
|--------------------------------------|---------------|------------------------------------------------------------|--------------------|
| Connect Time:                        | 1d18h         |                                                            |                    |
| Assignment:                          | MASK          | <use f<="" mask="" th=""><th>for hardware-based</th></use> | for hardware-based |
| redirection                          |               |                                                            |                    |
| Mask SrcAddr Dst.                    | ddr SrcPort   | DstPort                                                    |                    |
|                                      |               |                                                            |                    |
| $0000: 0 \times 00001741 0 \times 0$ | 0000x0 000000 | 0x0000 <default ma<="" td=""><td>ask</td></default>        | ask                |

 Value
 SrcAddr
 DstAddr
 SrcPort
 DstPort
 CE-IP

 0000:
 0x0000000
 0x0000000
 0x0000
 0x00000
 0x00000
 0x00000
 0x00000
 0x00000
 0x00000
 0x00000
 0x00000
 0x00000
 0x00000
 0x00000
 0x00000
 0x00000
 0x00000
 0x00000
 0x00000
 0x00000
 0x00000
 0x00000
 0x00000
 0x00000
 0x00000
 0x00000
 0x00000
 0x00000
 0x00000
 0x00000
 0x00000
 0x00000
 0x00000
 0x00000
 0x00000
 0x00000
 0x00000
 0x00000
 0x00000
 0x00000
 0x00000
 0x00000
 0x00000
 0x00000
 0x00000
 0x00000
 0x00000
 0x00000
 0x00000
 0x00000
 0x00000
 0x00000
 0x00000
 0x00000
 0x00000
 0x00000
 0x00000
 0x00000
 0x00000
 0x00000
 0x00000
 0x00000
 0x00000
 0x00000
 0x00000
 0x00000
 0x00000
 0x00000
 0x00000
 0x00000
 0x00000
 0x000000
 0x000000
 0x000

ハードウェアリダイレクションが可能なルータのマスク割り当て方式を確認する。

ルータのTCAMリソースを保存するには、ネットワーク環境に合わせてデフォルトのWCCPマス クを変更することを検討してください。次の推奨事項を検討してください。

- WCCPリダイレクトACLを使用する場合は、できるだけ少ない数のマスクビットを使用します。リダイレクトACLと組み合わせて使用すると、マスクビットの数が少なくなり、 TCAM使用率が低下します。クラスタに1 ~ 2個のWCCPクライアントがある場合は、1ビットを使用します。3 ~ 4個のWCCPクライアントがある場合は、2ビットを使用します。5 ~ 8個のWCCPクライアントがある場合は、3ビットなどを使用します。
- WAASデフォルトマスク(0x1741)の使用はお勧めしません。データセンターの導入の目標は、クライアントやホストではなく、ブランチサイトをデータセンターにロードバランシングすることです。右側のマスクは、データセンターのWAEピアリングを最小限に抑え、ストレージを拡張します。たとえば、/24のブランチネットワークを持つ小売データセンターには、0x100 ~ 0x7F00を使用します。1ビジネスあたり/16の大企業では、0x10000 ~ 0x7F0000を使用して、企業をエンタープライズデータセンターにロードバランシングします。ブランチオフィスでは、DHCPを使用してIPアドレスを取得するクライアントのバランスを取ることが目標です。DHCPは通常、サブネット内で最も小さいIPアドレスから増加するクライアントIPアドレスを発行します。DHCPによって割り当てられたIPアドレスとマスクのバランスを最適にするには、0x1 ~ 0x7Fを使用して、クライアントのIPアドレスの最下位ビットだけを考慮し、最適な分散を実現します。

WCCPリダイレクトアクセスリストによって消費されるTCAMリソースは、そのACLの内容を設 定済みのWCCPビットマスクに乗算した結果になります。したがって、WCCPバケット(マスク に基づいて作成される)の数とリダイレクトACLのエントリの数の間に競合があります。たとえ ば、0xF(4ビット)のマスクと200ラインリダイレクト許可ACLを使用すると、3200(2^4 x 200)のTCAMエントリが生成される場合があります。マスクを0x7(3ビット)に減らすと、 TCAMの使用率が50%低下します(2^3 x 200 = 1600)。

Catalyst 6500シリーズおよびCisco 7600シリーズプラットフォームは、ソフトウェアとハードウ ェアの両方でWCCPリダイレクションを処理できます。パケットが誤ってソフトウェアでリダイ レクトされている場合、ハードウェアリダイレクションが予想されると、ルータのCPU使用率が 過度に高くなる可能性があります。

TCAM情報を調べて、ソフトウェアまたはハードウェアでリダイレクションが処理されているか どうかを確認できます。次のようにshow tcam IOSコマンドを使用します。 Cat6k# show tcam interface vlan 900 acl in ip

\* Global Defaults not shared

Entries from Bank 0

Entries from Bank 1

| permit | tcp host 10.88.80.135 any |
|--------|---------------------------|
| punt   | ip any any (8 matches)    |

<----Packets handled in software

「パント」一致は、ハードウェアで処理されない要求を表します。この状況は、次のエラーが原 因で発生する可能性があります。

- マスクではなくハッシュ割り当て
- •インバウンドではなくアウトバウンドリダイレクション
- Redirect exclude in
- 不明なWAE MACアドレス
- •汎用GREトンネルの宛先にループバックアドレスを使用する

次の例では、policy-routeエントリは、ルータが完全なハードウェアリダイレクションを実行して いることを示しています。

```
Cat6k# show tcam interface vlan 900 acl in ip
```

\* Global Defaults not shared

```
Entries from Bank 0
```

Entries from Bank 1

permit tcp host 10.88.80.135 any policy-route tcp any 0.0.0.0 255.255.232.190 (60 matches) <----These entries show hardware redirection policy-route tcp any 0.0.0.1 255.255.232.190 (8 matches) policy-route tcp any 0.0.0.64 255.255.232.190 (16 matches) policy-route tcp any 0.0.0.65 255.255.232.190 (19 matches) policy-route tcp any 0.0.1.0 255.255.232.190 policy-route tcp any 0.0.1.1 255.255.232.190 policy-route tcp any 0.0.1.64 255.255.232.190 policy-route tcp any 0.0.1.65 255.255.232.190 policy-route tcp any 0.0.2.0 255.255.232.190 policy-route tcp any 0.0.2.1 255.255.232.190 policy-route tcp any 0.0.2.64 255.255.232.190 policy-route tcp any 0.0.2.65 255.255.232.190 (75 matches) policy-route tcp any 0.0.3.0 255.255.232.190 (222195 matches)

WAEからのHere I Am(HIA)は、WAE MACが認識しているインターフェイスと同じインターフェ イスを入力する必要があります。WAEルータリストでは、直接接続されたインターフェイスでは なく、ループバックインターフェイスを使用することを推奨します。

### ASR 1000シリーズルータでのWCCPのトラブルシューティング

Cisco ASR 1000シリーズルータのWCCPをトラブルシューティングするコマンドは、他のルータ

とは異なります。このセクションでは、ASR 1000のWCCP情報を取得するために使用できるコ マンドを示します。

ルートプロセッサのWCCP情報を表示するには、次のように**show platform software wccp rp** activeコマンドを使用します。

ASR1000# sh platform software wccp rp active Dynamic service 61 Priority: 34, Number of clients: 1 <-----Number of WAE clients Assign Method: Mask, Fwd Method: GRE, Ret Method: GRE <-----Assignment, forwarding, and return methods L4 proto: 6, Use Source Port: No, Is closed: No Dynamic service 62 Priority: 34, Number of clients: 1 <-----Assign Method: Mask, Fwd Method: GRE, Ret Method: GRE <-----L4 proto: 6, Use Source Port: No, Is closed: No

次の例は、フォワーディングプロセッサ情報を調べるために使用できる追加コマンドを示してい ます。

ASR1000# sh platform software wccp fp active ? <0-255> service ID cache-info Show cache-engine info interface Show interface info statistics Show messaging statistics web-cache Web-cache type | Output modifiers <cr>

各インターフェイスのリダイレクトされたパケットの統計情報を表示するには、次のように show platform software wccp interface countersコマンドを使用します。

```
ASR1000# sh platform software wccp interface counters
Interface GigabitEthernet0/1/2
Input Redirect Packets = 391
Output Redirect Packets = 0
Interface GigabitEthernet0/1/3
Input Redirect Packets = 1800
Output Redirect Packets = 0
```

show platform software wccp web-cache countersコマンドを使用して、WCCPキャッシュ情報を 次のように表示します。

```
ASR1000# sh platform software wccp web-cache counters
Service Group (0, 0) counters
unassigned_count = 0
dropped_closed_count = 0
bypass_count = 0
bypass_failed_count = 0
denied_count = 0
redirect_count = 0
```

詳細レベルを表示するには、次のコマンドを使用します。

- show platform so interface F0 brief
- show platform software wccp f0 interface
- debug platform software wccp configuration

詳細については、ホワイトペーパー『<u>Deploying and Troubleshooting Web Cache Control</u> <u>Protocol Version 2 on Cisco ASR 1000 Series Aggregation Services Routers』を参照してください。</u>

## WAEでのWCCPのトラブルシューティング

show wccp servicesコマンドを使用して、WAEのトラブルシューティ**ングを開始**します。次のように、サービス61とサービス62の両方が設定されていることを確認します。

WAE-612# show wccp services Services configured on this File Engine TCP Promiscuous 61 TCP Promiscuous 62

次に、show wccp statusコマンドを使用して、WCCPのステータスを確認します。WCCPバージョン2が有効で、次のようにアクティブであることを確認します。

WAE-612# **show wccp status** WCCP version 2 is enabled and currently active

show wccp wide-area-engineコマンドを使用して、WCCPファーム情報を調べます。このコマンドは、ファーム内のWAEの数、そのIPアドレス(リードWAE、WAEを確認できるルータ、およびその他の情報)を次のように表示します。

WAE612# show wccp wide-area-engine Wide Area Engine List for Service: TCP Promiscuous 61 Number of WAE's in the Cache farm: 3 Last Received Assignment Key IP address: 10.43.140.162 <----All WAEs in farm should have same Kev IP Last Received Assignment Key Change Number: 17 Last WAE Change Number: 16 Assignment Made Flag = FALSE IP address = 10.43.140.162 Lead WAE = YES Weight = 0 Routers seeing this Wide Area Engine(3) 10.43.140.161 10.43.140.166 10.43.140.168 IP address = 10.43.140.163 Lead WAE = NO Weight = 0 Routers seeing this Wide Area Engine(3) 10.43.140.161 10.43.140.166 10.43.140.168 IP address = 10.43.140.164Lead WAE = NO Weight = 0 Routers seeing this Wide Area Engine(3) 10.43.140.161 10.43.140.166 10.43.140.168 . . .

show wccp routersコマンドを使用して、ルータ情報を**調べて**ください。WCCP対応ルータとの双 方向通信があり、すべてのルータが同じKeyIP(IP)とKeyCN(変更番号)を示していることを次の ように確認します。

#### WAE-612# show wccp routers

| Router  | Information for  | Service: TCP Pr  | omiscuous 61 |              |       |     |                           |
|---------|------------------|------------------|--------------|--------------|-------|-----|---------------------------|
|         | Routers Seeing   | this Wide Area E | ngine(1)     |              |       |     |                           |
|         | Router Id        | Sent To          | Recv ID      | KeyIP        | KeyCN | MCN |                           |
|         | 10.43.140.161    | 10.43.140.161    | 00203A21     | 10.43.140.16 | 2 17  | 52  | <verify< td=""></verify<> |
| routers | s have same KeyI | P and KeyCN      |              |              |       |     |                           |
|         | 10.43.140.166    | 10.43.140.166    | 00203A23     | 10.43.140.16 | 2 17  | 53  |                           |
|         | 10.43.140.168    | 10.43.140.165    | 00203A2D     | 10.43.140.16 | 2 17  | 25  |                           |
|         | Routers not See  | ing this Wide Ar | ea Engine    |              |       |     |                           |
|         | -NONE-           |                  |              |              |       |     |                           |
|         | Routers Notifie  | d of from other  | WAE's        |              |       |     |                           |
|         | -NONE-           |                  |              |              |       |     |                           |
|         | Multicast Addre  | sses Configured  |              |              |       |     |                           |
|         | -NONE-           |                  |              |              |       |     |                           |
|         |                  |                  |              |              |       |     |                           |

WAEがルータにレイヤ2隣接していない場合、またはループバックアドレスが使用されている場合は、WCCPをサポートするためにスタティックルートまたはデフォルトゲートウェイが必要です。

サービスグループのハッシュバケット分布を調べるには、show wccp flows tcp-promiscuousコマンドを次のように使用します。

| wae#  | sh wccr | flc | ws tcp-p | romi | scuous |        |         |   |   |   |   |   |   |
|-------|---------|-----|----------|------|--------|--------|---------|---|---|---|---|---|---|
| Flow  | counts  | for | service: | TCP  | Promis | scuous | 61      |   |   |   |   |   |   |
| Bucke | et      |     |          |      |        | Flov   | v Count | s |   |   |   |   |   |
| 0 -   | 11:     | 0   | 0        | 0    | 0      | 0      | 0       | 0 | 0 | 0 | 0 | 0 | 0 |
| 12-   | 23:     | 0   | 0        | 0    | 0      | 0      | 0       | 0 | 0 | 0 | 0 | 0 | 0 |
| 24-   | 35:     | 0   | 0        | 0    | 0      | 0      | 0       | 0 | 0 | 0 | 0 | 0 | 0 |
| 36-   | 47:     | 0   | 0        | 0    | 0      | 0      | 0       | 0 | 0 | 0 | 0 | 0 | 0 |
| 48-   | 59:     | 0   | 0        | 0    | 0      | 0      | 0       | 0 | 0 | 0 | 0 | 0 | 0 |
| 60-   | 71:     | 0   | 0        | 0    | 0      | 0      | 0       | 0 | 0 | 0 | 0 | 0 | 0 |
| 72-   | 83:     | 0   | 0        | 0    | 0      | 0      | 0       | 0 | 0 | 0 | 0 | 0 | 0 |
| 84-   | 95:     | 0   | 0        | 0    | 0      | 0      | 0       | 0 | 0 | 0 | 0 | 0 | 0 |
| 96-1  | L07:    | 0   | 0        | 0    | 0      | 0      | 0       | 0 | 0 | 0 | 0 | 0 | 0 |
| 108-1 | 19:     | 0   | 0        | 0    | 0      | 0      | 0       | 0 | 0 | 0 | 0 | 0 | 0 |
| 120-1 | 31:     | 0   | 0        | 0    | 0      | 0      | 0       | 0 | 0 | 0 | 0 | 0 | 0 |
| 132-1 | 43:     | 0   | 0        | 0    | 0      | 0      | 0       | 0 | 0 | 0 | 0 | 0 | 0 |
| 144-1 | L55:    | 0   | 0        | 0    | 0      | 0      | 0       | 0 | 0 | 0 | 0 | 0 | 0 |
| 156-1 | 67:     | 0   | 0        | 0    | 0      | 0      | 0       | 0 | 0 | 0 | 0 | 0 | 0 |
| 168-1 | 79:     | 0   | 0        | 0    | 0      | 0      | 0       | 0 | 0 | 0 | 0 | 0 | 0 |
| 180-1 | 91:     | 0   | 0        | 0    | 0      | 0      | 0       | 0 | 0 | 0 | 0 | 0 | 0 |
| 192-2 | 203:    | 0   | 0        | 0    | 0      | 0      | 0       | 0 | 0 | 0 | 0 | 0 | 0 |
| 204-2 | 215:    | 0   | 0        | 0    | 0      | 0      | 0       | 0 | 0 | 0 | 0 | 0 | 0 |
| 216-2 | 227:    | 0   | 0        | 0    | 0      | 0      | 0       | 0 | 0 | 0 | 0 | 0 | 0 |
| 228-2 | 239:    | 0   | 0        | 0    | 0      | 0      | 0       | 0 | 0 | 0 | 3 | 0 | 0 |
| 240-2 | 251:    | 0   | 0        | 0    | 0      | 0      | 0       | 0 | 0 | 0 | 0 | 0 | 0 |
| 252-2 | 255:    | 0   | 0        | 0    | 0      |        |         |   |   |   |   |   |   |

### または、コマンドの要約バージョンを使用して、同様の情報を表示したり、フロー情報をバイパ スしたりできます。

#### wae# sh wccp flows tcp-promiscuous summary

Flow summary for service: TCP Promiscuous 61 Total Buckets OURS = 256

240-255: 000000000 000000 BYP = 00- 59: ..... 60-119: ..... 120-179: ..... 180-239: ..... 240-255: ..... AWAY = 00- 59: ..... 60-119: ..... 120-179: ..... 180-239: .... ..... 240-255: .... . . .

#### show wccp greコマンドを使用して、GREパケットの統計情報を次のように表示します。

| 5531561 | <increments for="" gre<="" td="" wccp=""></increments>                                               |
|---------|----------------------------------------------------------------------------------------------------|
|         |                                                                                                    |
| 0       | <increments for="" l2<="" td="" wccp=""></increments>                                                |
|         |                                                                                                    |
| 0       | <pre><increments ace="" for="" or="" pbr<="" pre=""></increments></pre>                              |
|         |                                                                                                    |
| 5051    | <accepted for="" optimization;<="" td=""></accepted>                                                 |
|         |                                                                                                    |
| 0       |                                                                                                    |
| 0       |                                                                                                    |
| 0       |                                                                                                    |
| 0       |                                                                                                    |
| 0       |                                                                                                    |
| 0       |                                                                                                    |
| 0       |                                                                                                    |
| 0       |                                                                                                    |
| 0       |                                                                                                    |
| 0       |                                                                                                    |
| 0       |                                                                                                    |
| 0       | <handled td="" wccp<="" with=""></handled>                                                           |
|         |                                                                                                    |
| 0       |                                                                                                    |
| 0       |                                                                                                    |
| 0       |                                                                                                    |
| 0       |                                                                                                    |
| 0       |                                                                                                    |
|         |                                                                                                    |
|         | 5531561<br>0<br>5051<br>0<br>0<br>0<br>0<br>0<br>0<br>0<br>0<br>0<br>0<br>0<br>0<br>0<br>0<br>0<br>0 |

WCCPリダイレクションが機能している場合は、最初の2つのカウンタのいずれかが増加している必要があります。

WCCPレイヤ2リダイレクト転送方式を使用してリダイレクトされたパケットのTransparent non-GRE packets receivedカウンタが増加します。 Transparent non-GRE non-WCCP packets receivedカウンタは、非WCCP代行受信方式(ACEや PBRなど)によってリダイレクトされるパケットに対して増分されます。

Total packets acceptedカウンタは、自動検出によってピアWAEが検出されたため、最適化のため に受け入れられたパケットを示します。

ルータ(バイパスではなく)に送信されたGREパケットは、WCCPネゴシエーテッドリターン出 力方式を使用して処理されたパケットを示します。

別のWAEカウンタに送信されたパケットは、別のWAEがサービスグループに追加され、別の WAEによって以前に処理されていたバケット割り当ての処理を開始したときにフロー保護が行わ れていることを示します。

次のようにshow egress-methodsコマンドを使用して、使用されている出力方式が予想される出 力方式であることを確認します。

WAE674# show egress-methods

Intercept method : WCCP

TCP Promiscuous 61 : WCCP negotiated return method : WCCP GRE

|       | Destination                    | Egress Method<br>Configured      | Egress Method<br>Used |                                          |
|-------|--------------------------------|----------------------------------|-----------------------|------------------------------------------|
| expec | any<br>cted                    | WCCP Negotiated Return           | WCCP GRE              | <verify are<="" th="" these=""></verify> |
| TCP   | Promiscuous (<br>WCCP negotiat | 52 :<br>ted return method : WCCP | GRE                   |                                          |
|       | Destination                    | Egress Method<br>Configured      | Egress Method<br>Used |                                          |
|       | any                            | WCCP Negotiated Return           | WCCP GRE              | <verify are<="" th="" these=""></verify> |

expected

出力方式のミスマッチは、次の状況で発生する可能性があります。

- ネゴシエートされたリターンの出力方式が設定されていますが、WCCPはレイヤ2リターンの 方式をネゴシエートし、WAASでサポートされるのはGREリターンだけです。
- 一般的なGRE出力方式が設定されていますが、一般的なGRE出力が設定されている場合、代行受信方式としてサポートされているのはレイヤ2であり、WCCP GREだけです。

いずれの場合も、出力方式またはWCCP設定を変更してミスマッチを解決すると、マイナーアラ ームが発生し、クリアされます。アラームがクリアされるまで、デフォルトのIP転送出力方式が 使用されます。

次の例は、不一致が存在する場合のコマンド出力を示しています。

WAE612# show egress-methods Intercept method : WCCP TCP Promiscuous 61 : WCCP negotiated return method : WCCP GRE

|      | Destinati               | Egress Method<br>on Configured                                                                    | Egress Method<br>Used                                                                                 |                                  |
|------|-------------------------|---------------------------------------------------------------------------------------------------|----------------------------------------------------------------------------------------------------|----------------------------------|
|      | any                     | Generic GRE                                                                                       | IP Forwarding                                                                                         | <mismatch< th=""></mismatch<>    |
|      | WARNING:                | WCCP has negotiated WCC                                                                           | CP L2 as the intercept method for                                                                     | <warning if<="" th=""></warning> |
| mısm | aten occur              | which generic GRE is no<br>in this release. This of<br>egress method instead of<br>egress method. | ot supported as an egress method<br>device uses IP forwarding as the<br>of the configured generic GRE |                                  |
| TCP  | Promiscuo               | us 62 :                                                                                           |                                                                                                    |                                  |
|      | WCCP nego<br>Destinatio | tiated return method : W<br>Egress Method<br>on Configured                                        | ICCP GRE<br>Egress Method<br>Used                                                                     |                                  |
|      | any                     | Generic GRE                                                                                       | IP Forwarding                                                                                         | <mismatch< td=""></mismatch<>    |
| mism | WARNING:<br>atch occur: | WCCP has negotiated WCC<br><b>s</b>                                                               | CP L2 as the intercept method for                                                                     | <warning if<="" td=""></warning> |
|      |                         | which generic GRE is no                                                                           | ot supported as an egress method                                                                      |                                  |

in this release. This device uses IP forwarding as the egress method instead of the configured generic GRE egress method.

Catalyst 6500 Sup720またはSup32ルータの場合は、ハードウェアで処理される一般的なGRE出 力方式を使用することを推奨します。また、設定を容易にするために、WAEごとに1つのポイン トツーポイントトンネルではなく、1つのマルチポイントトンネルを使用することを推奨します。 トンネルの設定の詳細については、『*Cisco Wide Area Application Services設定ガイド』の「ル* ータでのGREトンネルインターフェイスの設定」の項を参照してください。

各インターセプティングルータのGREトンネル統計情報を表示するには、show statistics genericgreコマンドを次のように使用します。

| WAE# <b>sh stat generic</b>                    |             |
|------------------------------------------------|-------------|
| Tunnel Destination:                            | 10.10.14.16 |
| Tunnel Peer Status:                            | N/A         |
| Tunnel Reference Count:                        | 2           |
| Packets dropped due to failed encapsulation:   | 0           |
| Packets dropped due to no route found:         | 0           |
| Packets sent:                                  | 0           |
| Packets sent to tunnel interface that is down: | 0           |
| Packets fragmented:                            | 0           |

WAEからの出力パケットが再インターセプトされていないことを確認しないと、リダイレクショ ンループが発生する可能性があります。WAEがTCPオプションフィールドで返された独自のIDを 検出すると、リダイレクションループが発生し、次のsyslogメッセージが表示されます。

%WAAS-SYS-3-900000: 137.34.79.11:1192 - 137.34.77.196:139 - opt\_syn\_rcv: Routing Loop detected -Packet has our own devid. Packet dropped.

次のようにfindコマンドを使用して、syslog.txtファイルでこのエラーのインスタンス**を検索**できます。

このエラーは、show statistics filteringコマンドで使用可能なTFOフロー統計情報にも次のように 表示されます。

#### WAE-612# show statistics filtering

Syn packets dropped with our own id in the options: 8 <----Indicates a redirection loop

. . .

ルータでアウトバウンドリダイレクションを実行している場合、トラフィックがルータから出る ときに、WAEにリダイレクトされてルータからパケットが再ルーティングされ、ルーティングル ープが発生します。データセンターのWAEとサーバが異なるVLANにあり、ブランチのWAEとク ライアントが異なるVLANにある場合は、WAE VLANで次のルータ設定を使用することで、ルー ティングループを回避できます。

ip wccp redirect exclude in

WAEが隣接するクライアントまたはサーバと同じVLANを共有する場合、ハードウェアで WCCPリダイレクションが実行されるプラットフォームに対して、ネゴシエートされたリターン 方式または汎用GREリターンを使用することで、ルーティングループを回避できます。一般的な GREリターンを使用する場合、WAEはGREトンネルを使用してトラフィックをルータに返しま す。

## バージョン4.4.1の設定可能なサービスIDおよび変数タイムアウ トのトラブルシューティング

**注**:WCCP設定可能なサービスIDおよび可変障害検出タイムアウト機能は、WAASバージョン 4.4.1で導入されました。このセクションは、以前のWAASバージョンには適用されません。

WCCPファーム内のすべてのWAEは、同じWCCPサービスIDのペア(デフォルトは61と62)を 使用する必要があり、これらのIDは、ファームをサポートしているすべてのルータと一致する必 要があります。ルータに設定されているWCCPサービスIDとは異なるWAEがファームに参加する ことは許可されず、既存の「Router Unreachable」アラームが発生します。同様に、ファーム内 のすべてのWAEは、障害検出タイムアウトに同じ値を使用する必要があります。WAEは、値の不 一致を設定するとアラームを発生します。

WAEがWCCPファームに参加できないというアラームが表示された場合は、WAEに設定されて いるWCCPサービスIDとファーム内のルータが一致していることを確認します。WAEでshow wccp wide-area-engineコマンドを使用して、設定されたサービスIDを確認します。ルータでは、 show ip wccp IOSコマンドを使用できます。

WAEがルータに接続されているかどうかを確認するには、show wccp services detailコマンドと show wccp router detailコマンドを使用します。

さらに、debug ip wccp eventコマンドまたはdebug ip wccp packetコマンドを使用して、WAEで WCCPデバッグ出力を有効にします。

WAEの「Router Unusable」マイナーアラームが表示される場合は、WAEに設定されている可変 障害検出タイムアウト値がルータでサポートされていないことが原因である可能性があります。 show alarm minor detailコマンドを使用して、アラームの原因が「Timer interval mismatch with router」であるかどうかを確認します。

#### WAE# show alarm minor detail

Minor Alarms:

| Alarm ID       | Module/Submodule           | Instance |
|----------------|----------------------------|----------|
|                |                            |          |
| 1 rtr_unusable | WCCP/svc051/rtr2.192.9.161 |          |
|                |                            |          |

Jan 11 23:18:41.885 UTC, Communication Alarm, #000005, 17000:17003 WCCP router 2.192.9.161 unusable for service id: 51 reason: Timer interval <----Check reason

mismatch with router

<----

WAEで、設定されている障害検出タイムアウトを次のように確認します。

#### WAE# show wccp services detail

| Service Details for TCP Promiscuous 61 | Serv  | ice  |       |        |   |   |         |            |   |
|----------------------------------------|-------|------|-------|--------|---|---|---------|------------|---|
| Service Enabled                        | :     | Yes  |       |        |   |   |         |            |   |
| Service Priority                       | :     | 34   |       |        |   |   |         |            |   |
| Service Protocol                       | :     | 6    |       |        |   |   |         |            |   |
| Application                            | :     | Unkn | own   |        |   |   |         |            |   |
| Service Flags (in Hex)                 | :     | 501  |       |        |   |   |         |            |   |
| Service Ports                          | :     |      | 0     | 0      | 0 | 0 |         |            |   |
|                                        | :     |      | 0     | 0      | 0 | 0 |         |            |   |
| Security Enabled for Service           | :     | No   |       |        |   |   |         |            |   |
| Multicast Enabled for Service          | :     | No   |       |        |   |   |         |            |   |
| Weight for this Web-CE                 | :     | 1    |       |        |   |   |         |            |   |
| Negotiated forwarding method           | :     | GRE  |       |        |   |   |         |            |   |
| Negotiated assignment method           | :     | HASH |       |        |   |   |         |            |   |
| Negotiated return method               | :     | GRE  |       |        |   |   |         |            |   |
| Negotiated HIA interval                | :     | 2 se | cond( | s)     |   |   |         |            |   |
| Negotiated failure-detection tim       | neout | : 3  | 0 sec | ond(s) |   | < | Failure | e detectio | m |
| timeout configured                     |       |      |       |        |   |   |         |            |   |

. . .

ルータで、IOSバージョンが可変障害検出タイムアウトをサポートしているかどうかを確認しま す。設定されている場合は、show ip wccp xx detailコマンドを使用して設定を確認できます。こ こで、xxはWCCPサービスIDです。次の3つの結果が考えられます。

- •WAEはデフォルトの障害検出タイムアウトである30秒を使用しており、ルータは同じ設定に なっているか、変数タイムアウトをサポートしていません。ルータの出力には、タイムアウ ト設定の詳細は表示されません。この設定は正常に動作します。
- •WAEはデフォルト以外の障害検出タイムアウトである9または15秒を使用しており、ルータ は可変タイムアウトをサポートしていません。状態フィールドに「NOT Usable」と表示され 、WAEはルータを使用できません。wccp tcp failure-detection 30グローバルコンフィギュレ ーションコマンドを使用して、WAE障害検出タイムアウトをデフォルト値の30秒に変更しま す。
- •WAEはデフォルト以外の障害検出タイムアウトである9または15秒を使用しており、ルータ は可変タイムアウトをサポートしています。[Client timeout]フィールドには、WAEに一致す る設定された障害検出タイムアウトが表示されます。この設定は正常に動作します。

リンクフラッピングが原因でWCCPファームが不安定な場合は、WCCP障害検出タイムアウトが 低すぎる可能性があります。